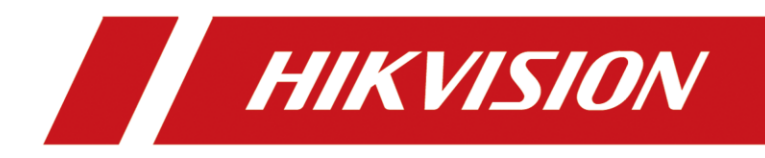

# Network Paging Microphone

User Manual

# **Legal Information**

### About this Document

- This Document includes instructions for using and managing the Product. Pictures, charts, images and all other information hereinafter are for description and explanation only.
- The information contained in the Document is subject to change, without notice, due to firmware updates or other reasons. Please find the latest version of the Document at the Hikvision website (<u>https://www.hikvision.com</u>). Unless otherwise agreed, Hangzhou Hikvision Digital Technology Co., Ltd. or its affiliates (hereinafter referred to as "Hikvision") makes no warranties, express or implied.
- Please use the Document with the guidance and assistance of professionals trained in supporting the Product.

### About this Product

This product can only enjoy the after-sales service support in the country or region where the purchase is made.

### Acknowledgment of Intellectual Property Rights

- Hikvision owns the copyrights and/or patents related to the technology embodied in the Products described in this Document, which may include licenses obtained from third parties.
- Any part of the Document, including text, pictures, graphics, etc., belongs to Hikvision. No part of this Document may be excerpted, copied, translated, or modified in whole or in part by any means without written permission.
- **HIKVISION** and other Hikvision's trademarks and logos are the properties of Hikvision in various jurisdictions.
- Other trademarks and logos mentioned are the properties of their respective owners.

### LEGAL DISCLAIMER

- TO THE MAXIMUM EXTENT PERMITTED BY APPLICABLE LAW, THIS DOCUMENT AND THE PRODUCT DESCRIBED, WITH ITS HARDWARE, SOFTWARE AND FIRMWARE, ARE PROVIDED "AS IS" AND "WITH ALL FAULTS AND ERRORS". HIKVISION MAKES NO WARRANTIES, EXPRESS OR IMPLIED, INCLUDING WITHOUT LIMITATION, MERCHANTABILITY, SATISFACTORY QUALITY, OR FITNESS FOR A PARTICULAR PURPOSE. THE USE OF THE PRODUCT BY YOU IS AT YOUR OWN RISK. IN NO EVENT WILL HIKVISION BE LIABLE TO YOU FOR ANY SPECIAL, CONSEQUENTIAL, INCIDENTAL, OR INDIRECT DAMAGES, INCLUDING, AMONG OTHERS, DAMAGES FOR LOSS OF BUSINESS PROFITS, BUSINESS INTERRUPTION, OR LOSS OF DATA, CORRUPTION OF SYSTEMS, OR LOSS OF DOCUMENTATION, WHETHER BASED ON BREACH OF CONTRACT, TORT (INCLUDING NEGLIGENCE), PRODUCT LIABILITY, OR OTHERWISE, IN CONNECTION WITH THE USE OF THE PRODUCT, EVEN IF HIKVISION HAS BEEN ADVISED OF THE POSSIBILITY OF SUCH DAMAGES OR LOSS.
- YOU ACKNOWLEDGE THAT THE NATURE OF THE INTERNET PROVIDES FOR INHERENT SECURITY RISKS, AND HIKVISION SHALL NOT TAKE ANY RESPONSIBILITIES FOR ABNORMAL OPERATION,

PRIVACY LEAKAGE OR OTHER DAMAGES RESULTING FROM CYBER-ATTACK, HACKER ATTACK, VIRUS INFECTION, OR OTHER INTERNET SECURITY RISKS; HOWEVER, HIKVISION WILL PROVIDE TIMELY TECHNICAL SUPPORT IF REQUIRED.

- YOU AGREE TO USE THIS PRODUCT IN COMPLIANCE WITH ALL APPLICABLE LAWS, AND YOU ARE SOLELY RESPONSIBLE FOR ENSURING THAT YOUR USE CONFORMS TO THE APPLICABLE LAW. ESPECIALLY, YOU ARE RESPONSIBLE, FOR USING THIS PRODUCT IN A MANNER THAT DOES NOT INFRINGE ON THE RIGHTS OF THIRD PARTIES, INCLUDING WITHOUT LIMITATION, RIGHTS OF PUBLICITY, INTELLECTUAL PROPERTY RIGHTS, OR DATA PROTECTION AND OTHER PRIVACY RIGHTS. YOU SHALL NOT USE THIS PRODUCT FOR ANY PROHIBITED END-USES, INCLUDING THE DEVELOPMENT OR PRODUCTION OF WEAPONS OF MASS DESTRUCTION, THE DEVELOPMENT OR PRODUCTION OF CHEMICAL OR BIOLOGICAL WEAPONS, ANY ACTIVITIES IN THE CONTEXT RELATED TO ANY NUCLEAR EXPLOSIVE OR UNSAFE NUCLEAR FUEL-CYCLE, OR IN SUPPORT OF HUMAN RIGHTS ABUSES.
- IN THE EVENT OF ANY CONFLICTS BETWEEN THIS DOCUMENT AND THE APPLICABLE LAW, THE LATTER PREVAILS.
- © Hangzhou Hikvision Digital Technology Co., Ltd. All rights reserved.

# **Symbol Conventions**

The symbols that may be found in this document are defined as follows.

| Symbol        | Description                                                                                                    |  |
|---------------|----------------------------------------------------------------------------------------------------|--|
| Danger        | Indicates a hazardous situation which, if not avoided, will or could result in death or serious injury.                                                         |  |
| Caution       | Indicates a potentially hazardous situation which, if not avoided, could result in equipment damage, data loss, performance degradation, or unexpected results. |  |
| <b>i</b> Note | Provides additional information to emphasize or supplement important points of the main text.                                                                   |  |

# CONTENTS

| Chapter 1 About this Manual 1                              |
|------------------------------------------------------------|
| Chapter 2 Activate Device                                  |
| Chapter 3 Local Configuration                              |
| 3.1 Call Settings                                          |
| 3.2 Broadcast Settings 3                                   |
| 3.3 General Settings                                       |
| 3.4 View Device Information                                |
| 3.5 ISUP Settings 7                                        |
| 3.6 Network Configuration                                  |
| 3.7 System Maintenance                                     |
| 3.7.1 Restore Default Parameter. 9                         |
| 3.7.2 TF Card Setting                                      |
| Chapter 4 Call Configuration                               |
| 4.1 Broadcast Terminal Status                              |
| 4.2 Live Broadcast                                         |
| 4.3 Media Library                                          |
| 4.4 Broadcast Record · · · · · · · · · · · · · · · · · · · |
| Chapter 5 Record Audio 12                                  |

# Chapter 1 About this Manual

This manual is applicable to network paging microphone.

Go to the official website of the company (<u>http://www.hikvision.com</u>) to get the manual, application tool, and development materials.

# **Chapter 2 Activate Device**

You should activate the device before the first login. The system will switch to device activation page after powering on the device.

Steps

- 1. Power on the device, the screen will light up and the system will switch to the activation page automatically.
- 2. Create and confirm the password.
- 3. Click *Next*.

# **Chapter 3 Local Configuration**

## 3.1 Call Settings

You can set communication parameters such as device volume, and enable **Auto Record** according to actual needs.

Steps

1. Click  $\boxed{\textcircled{\mbox{\scriptsize end}}}$   $\rightarrow$   $\boxed{\textcircled{\mbox{\scriptsize end}}}$  to enter the Call Settings interface.

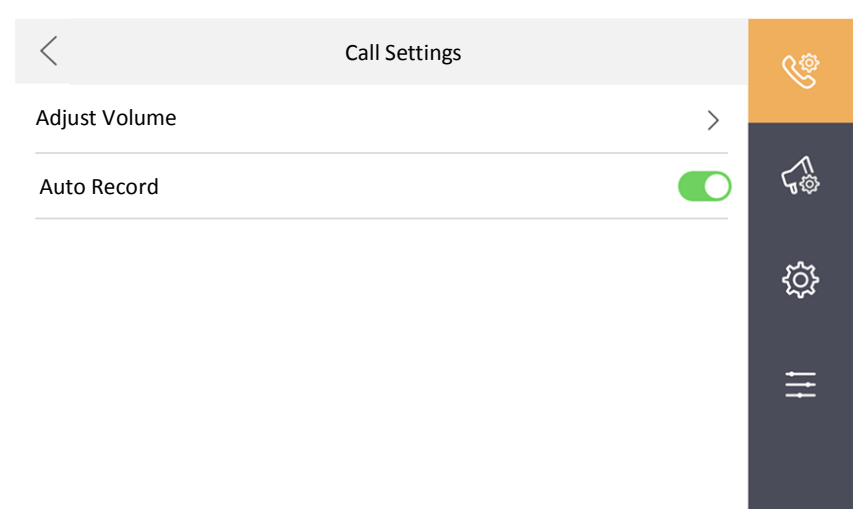

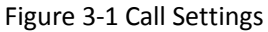

2. Configure call parameters.

#### Adjust Volume

You can set **Microphone Input Volume** and **External Audio Input Volume**. Drag the volume bar to adjust.

#### Auto Record

After enabled, the device will record the call automatically.

#### iNote

- After inserting TF card, the recording file will be saved to local file. The TF card does not save the external audio log.
- The recording file can be exported. The format is MP3. You can also save the external audio log.
- The recording file can not be upload to platform or station.

### 3.2 Broadcast Settings

Configure broadcast functions.

Steps

1. Click  $\boxed{\bullet} \rightarrow \boxed{\bullet}$  to enter Broadcast Settings interface.

| <                 | Broadcast Settings |       | Ś  |
|-------------------|--------------------|-------|----|
| F1 to F6 Broadcas | t Configuration    | >     |    |
| Encoding Format   |                    | MP3 > | 50 |
| Emergency Broad   | cast               | >     | ŝ  |
|                   |                    |       |    |
|                   |                    |       | Ħ  |
|                   |                    |       |    |

Figure 3-2 Broadcast Settings

2. Click *F1 to F6 Broadcast Configuration* to configure the F1 to F6 quick play button.

### **i**Note

- The button has no pause function. You can only start or cancel.
- If the platform is applied again, please configure F1 to F6 broadcast function again.

1) Click any button in F1 to F6 to enter the configuration interface.

| <                      | F2 Settings | $\checkmark$     |
|------------------------|-------------|------------------|
| Pattern Name           |             | >                |
| Broadcast Audio Source |             | Please select. > |
| Speaker Unit           |             | >                |
|                        |             |                  |

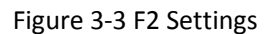

2) Edit Pattern Name.

3) Select Broadcast Audio Source. File, Microphone, and External Input are optional.

File

Audio source file. You can select **Loop** or **Repeat All (Sequential)**.

#### **External Input**

Select external audio source. Support 3.5 mm, 6.5 mm, and RCA input.

#### Microphone

Connect local microphone for audio broadcast.

4) Click *Speaker Unit* to check the number of offline devices and the total number of devices.

### iNote

After F1 to F6 quick play button is set, you can click the physical button on the device to start/cancel the current broadcast.

#### 3. Click *Emergency Broadcast*.

1) Select Button Mode as Press and Hold or Press.

2) Select terminal device to play broadcast.

After enabling emergency broadcast, you can press and hold/press 🥘 on the device to broadcast emergency broadcast.

## 3.3 General Settings

Set device time and date, manually or automatically sync the device, and adjust screen brightness.

#### Steps

1. Click  $\bigcirc$   $\rightarrow$   $\bigcirc$  to enter General Setting interface.

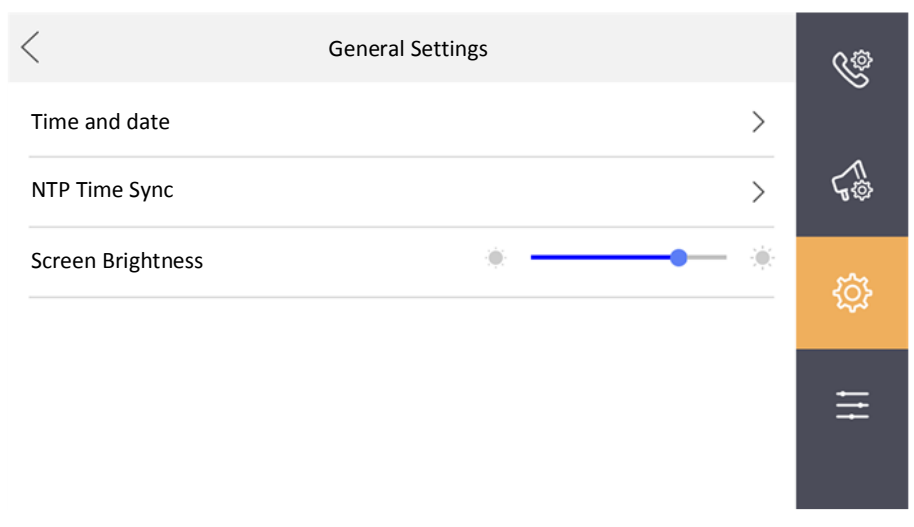

Figure 3-4 General Settings

2. Click *Time and Date* to select the **Time Zone** of the device.

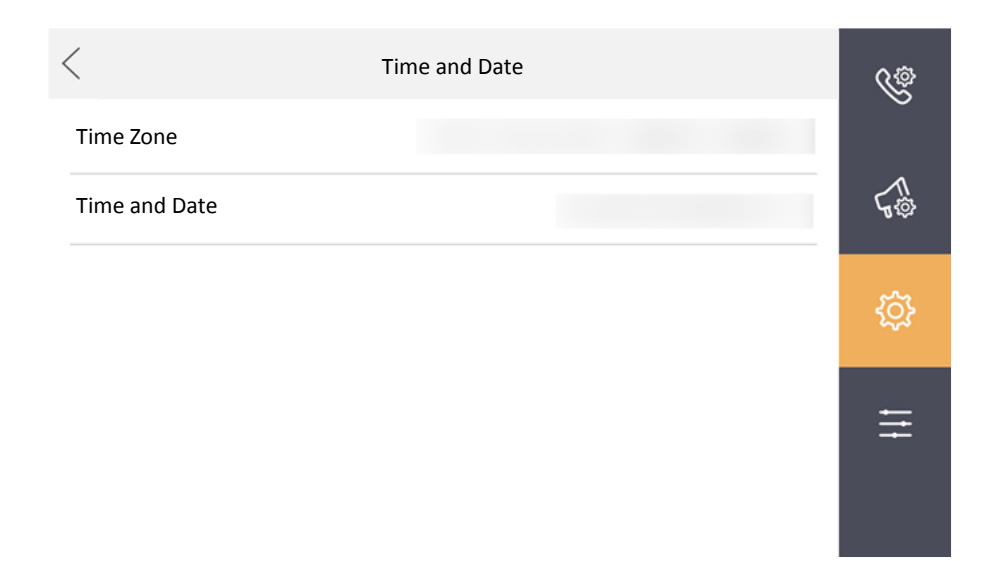

Figure 3-5 Time and Date

- 3. Device time sync.
  - Manually Time Sync: Adjust **Time and Date** manually.
  - Automatically Time Sync: Click NTP Time Sync to enable Auto Time Sync, set Time Sync Interval, NTP Service Address, and NTP Port No.
- 4. Adjust Screen Brightness according to actual needs.

## 3.4 View Device Information

Device information includes information such as HICORE software version, UI software version, device model, device serial No., device Mac address, and open source disclaimer.

#### Steps

- 1. Click  $\bigcirc$   $\rightarrow$   $\bigcirc$  to enter Advanced Settings interface.
- 2. Click *Device Information* to enter the device information interface.
- 3. Check HICORE software version, UI software version, device model, device serial No., device Mac address, and open source disclaimer.

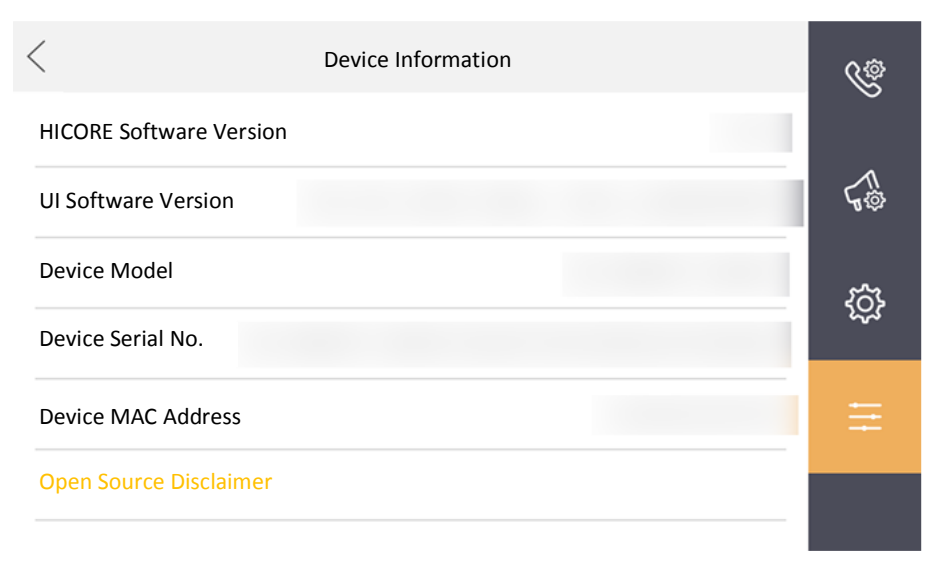

Figure 3-6 View Device Information

## 3.5 ISUP Settings

Register device to ISUP platform according to ISUP platform requirements, and realize functions such as remote device management.

Steps

- 1. Click  $\bigcirc \rightarrow \boxdot \rightarrow$  *Engineering Settings*, enter the admin password, and click *OK* to enter the configuration interface.
- Click .
  Click *ISUP Settings*.

| <                   | ISUP Settings |
|---------------------|---------------|
| ISUP                |               |
| Sever Address       |               |
| Port No.            |               |
| Device ID           | >             |
| Password            |               |
| Registration Status |               |

Figure 3-7 ISUP Settings

- 4. Enable *ISUP*.
- 5. Set ISUP parameters according to ISUP protocol. Enter Server Address, Port No., Device ID, and Password.
- 6. Click **OK** to complete the configuration.

Restart the device to check registration status.

## 3.6 Network Configuration

After device activation is completed, the IP address of the device and other devices in the system should be in the same network segment for normal communication.

Steps

- 2. Click 🔋.
- 3. Click Wired.

| <               | Wired |
|-----------------|-------|
| DHCP            |       |
| Local Address   |       |
| Subnet Mask     |       |
| Default Gateway |       |
| DNS1            |       |
| DNS2            |       |

- Figure 3-8 Wired Network
- Set network parameters manually: You can manually edit Local IP Address, Subnet Mask, Default Gateway, DNS1, and DNS2.
- Get network parameters automatically: Enable **DHCP**, and the device will search for valid local IP address, subnet mask, default gateway, and etc.

### 3.7 System Maintenance

You can set TF card , restore all settings and restore partial default parameters.

- 2. Click 😕

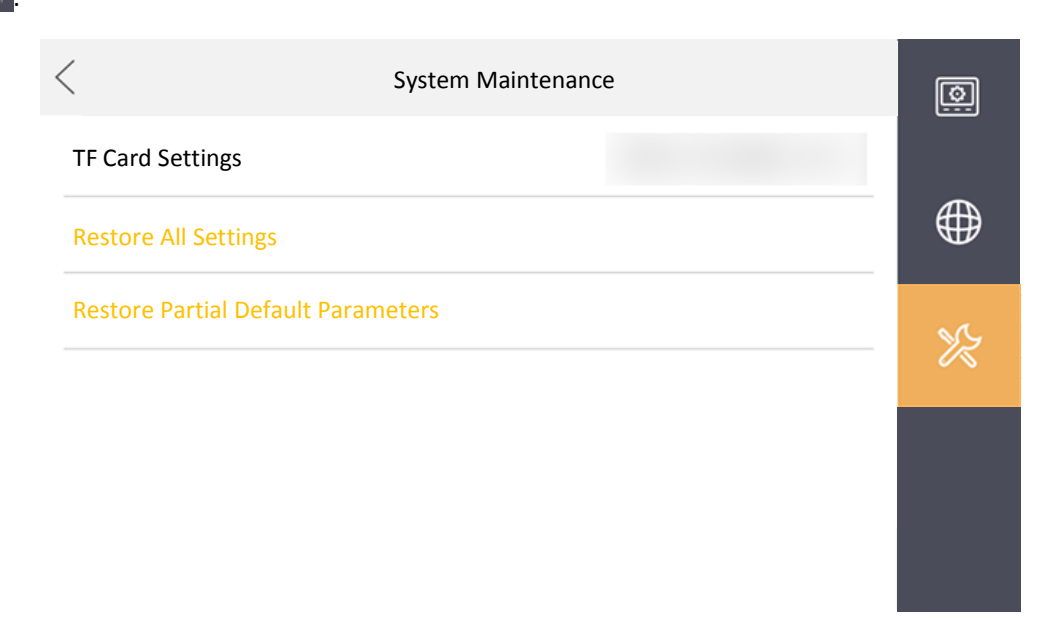

Figure 3-9 System Maintenance

### 3.7.1 Restore Default Parameter

When device configuration is incorrect or the parameter does not meet requirements, the parameter can be restored to the factory settings.

Steps

1. Click  $\bigcirc$   $\rightarrow$   $\bigcirc$  *Engineering Setting*, enter the admin password, and click *OK* to enter the configuration

interface. 2. Click 💌.

3. Restore device parameters.

**Restore All Settings** 

Click **Restore All Settings**, and restore the system parameters to factory settings. You need to set the password to activate again after rebooting.

**Restored Partial Default Parameters** 

Click *Restored Partial Default Parameters*. The local network parameters and activation password will not be restored.

Description

The device will reboot automatically after restoring default parameters.

### 3.7.2 TF Card Setting

View TF card capacity, format TF card, and uninstall TF card.

2. Click

3. Click *TF Card Settings* to view TF card capacity, format TF card, and uninstall TF card.

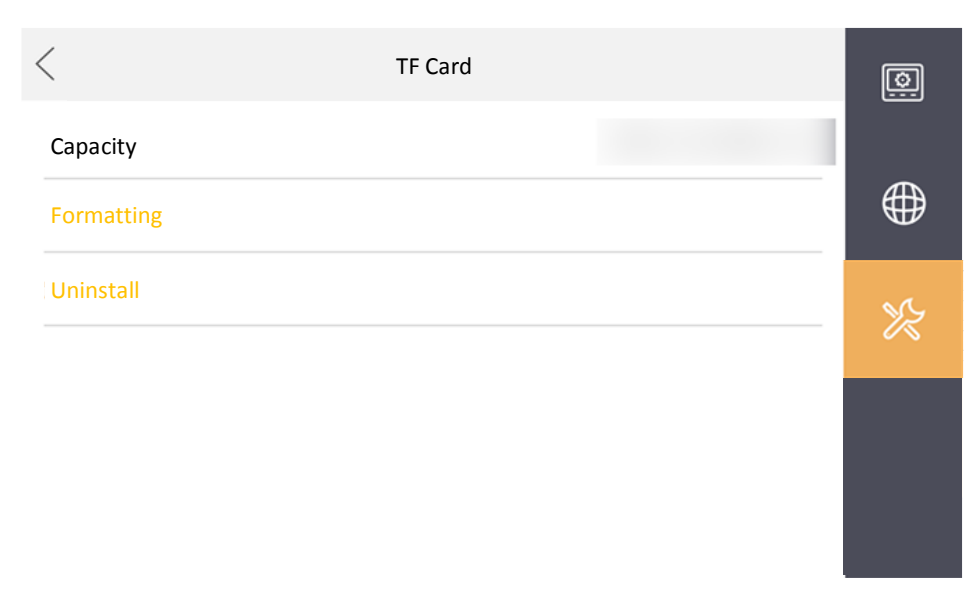

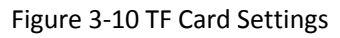

# **Chapter 4 Call Configuration**

## 4.1 Broadcast Terminal Status

You can view the added broadcast terminal status. Click  $\boxed{\bullet} \rightarrow \boxed{\bullet}$  to enter the Speaker Unit Status interface.

| <         | Speaker Unit Status | $\mathcal{O}$       | <u>Fre</u> |
|-----------|---------------------|---------------------|------------|
| SIP Phone |                     | Offline: 4/Total: 5 |            |
| All       |                     | • Online            |            |
|           |                     | • Offline           | ~          |
|           |                     | • Offline           | ł          |
|           |                     | • Offline           |            |
|           |                     | • Offline           |            |
|           |                     |                     |            |

#### Figure 4-1 View Speaker Unit Status

You can check the speaker unit status, including the number of offline devices and the total number of devices.

### 4.2 Live Broadcast

You can select the terminal to start live broadcast.

#### **Audio Source Settings**

Click  $\rightarrow \blacksquare \rightarrow Audio Source Control$  to enter the interface. Select audio source as File, External Input, or Microphone.

#### File

Audio source file. You can select Playback or Repeat All (Sequential).

#### **External Input**

Select external audio source. Support 3.5 mm, 6.5 mm, and RCA input.

#### Microphone

Connect local microphone for audio broadcast.

### **Broadcast Terminal**

You can select the broadcast terminal to start live broadcast. Click  $\bigcirc \rightarrow \boxdot \rightarrow Broadcast Terminal$  to enter the interface. Select the broadcast terminal in the list and click to start broadcast.

### iNote

Volume adjustment is supported when the terminal starts calling or broadcasting files.

## 4.3 Media Library

View the media files stored in device media library.

Click  $\boxed{\bullet}$   $\rightarrow$   $\boxed{\bullet}$  to enter the media library list.

View the corresponding media file in the list.

## 4.4 Broadcast Record

Click  $\boxed{\blacksquare} \rightarrow \boxed{\blacksquare}$  to enter the Broadcast Record interface and view the broadcast record.

# Chapter 5 Record Audio

Click  $\boxed{\bigcirc} \rightarrow \boxed{\bigcirc}$  to enter the interface.

#### Record

The broadcasts of goose-neck microphone and local microphone can be automatically recorded.

#### **Record Storage**

The audio file will be saved in local TF card (the TF card should be inserted into the device).

#### **Export Record**

Exporting audio file is supported. The format is MP3.

### **i**Note

The device can save and play external audio log at the same time.

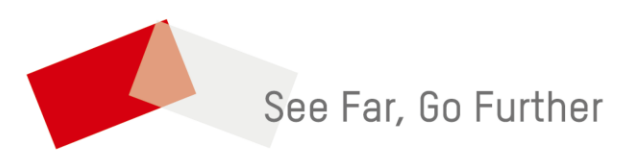